# **SONY**®

# Afficheur instantané à distance

# RM-LVR1

Ce manuel est un supplément du Mode d'emploi de cet appareil.

Il présente certaines fonctions qui ont été ajoutées ou modifiées, ainsi que leur fonctionnement.

Reportez-vous également au Mode d'emploi de cet appareil.

# Table des matières

| Réglage de l'heure                                                                                                    | 3                                            |
|----------------------------------------------------------------------------------------------------|----------------------------------------------|
| Fonction de blocage des boutons                                                                                                    | 4                                            |
| Indicateur sur l'écran LCD<br>Affichage REC pendant l'enregistrement d'une vidéo ou<br>l'enregistrement de photos par intervalle<br>Indicateurs sur l'écran à l'aide de la touche DISP                                                                                                    | 5<br>5                                       |
| Réglage de l'appareil photo<br>Changement des réglages de l'appareil photo avec le MENU de cet<br>appareil<br>Réglage de l'exposition automatique<br>Réglage automatique de la date de l'appareil photo                                                                                                    | ···6<br>···6<br>···7<br>···7                 |
| Zoom                                                                                                    | 8                                            |
| Message d'avertissement<br>Témoin d'avertissement de la carte mémoire                                                                                                    | 9<br>9                                       |
| Contrôle de plusieurs appareils photo HDR-AS100V<br>Préparation de cet appareil<br>Mémorisation d'un appareil photo dans cet appareil<br>Indicateur sur l'écran LCD de cet appareil<br>Connexion de cet appareil à l'appareil photo<br>Changement de l'afficheur instantané<br>Enregistrement d'images<br>Béinitialisation des Network settings (Béglages réseau) | 10<br>10<br>11<br>12<br>14<br>14<br>15<br>16 |

# Réglage de l'heure

- 2 Sélectionnez le format de date voulu puis appuyez sur la touche REC/ENTER.

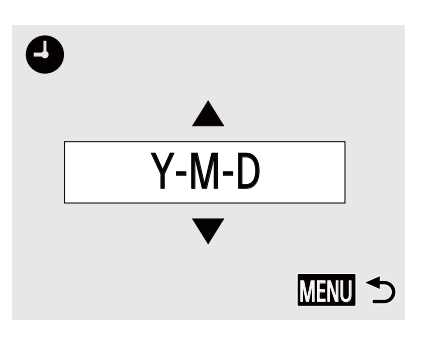

| Année-Mois-Jour              |
|------------------------------|
| Mois-Jour-Année              |
| Mois (en anglais)-Jour-Année |
| Jour-Mois-Année              |
|                              |

**3** Appuyez sur la touche UP ou DOWN pour sélectionner la date voulue, puis appuyez sur la touche REC/ENTER pour confirmer.

Appuyez sur la touche MENU pour revenir au réglage précédent.

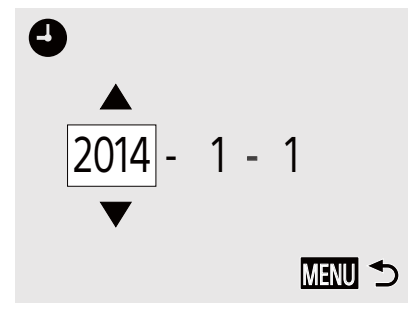

#### Remarque

• À la première utilisation ou après une mise à jour du logiciel de cet appareil, l'écran de réglage de l'heure s'affiche. Réglez l'heure avant d'utiliser cet appareil.

# Fonction de blocage des boutons

Cette fonction évite d'appuyer accidentellement sur les boutons de l'appareil pendant son transport.

Appuyez sur la touche MENU de cet appareil pendant au moins deux secondes pour régler la fonction de blocage des boutons.

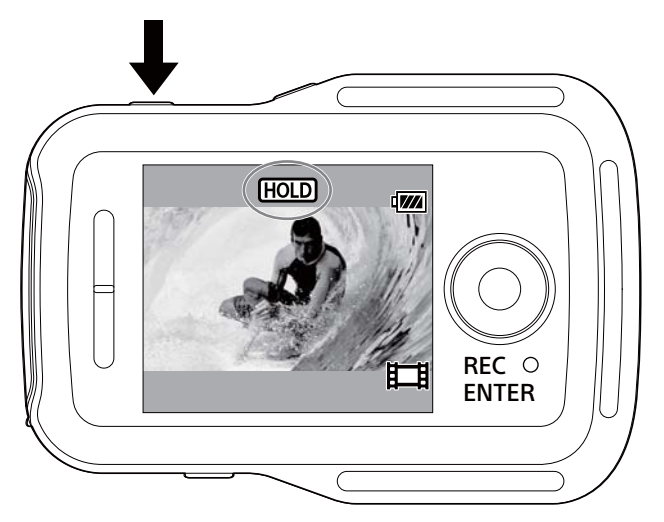

En mode de blocage des boutons, **HOLD** s'affiche sur l'écran de cet appareil. Les touches REC/ENTER, DISP, UP et DOWN de cet appareil sont désactivées.

Pour annuler le mode de blocage des boutons, appuyez sur la touche MENU de cet appareil pendant au moins deux secondes, ou appuyez sur la touche ON/OFF (Alimentation) pour éteindre cet appareil.

- La fonction de blocage des boutons n'est disponible que lorsque cet appareil est connecté à un appareil photo en mode Wi-Fi. Sans cette connexion activée, la fonction de blocage des boutons est inutilisable.
- La fonction de blocage des boutons est inutilisable pendant l'affichage MENU.
- Si la connexion Wi-Fi entre cet appareil et l'appareil photo est interrompue, la fonction de blocage des boutons est annulée.

# Indicateur sur l'écran LCD

# Affichage REC pendant l'enregistrement d'une vidéo ou l'enregistrement de photos par intervalle

Si vous commencez un enregistrement en appuyant sur la touche REC/ENTER de cet appareil, le témoin REC/Wi-Fi passe du bleu au rouge et ● s'affiche sur le coin inférieur gauche de l'écran.

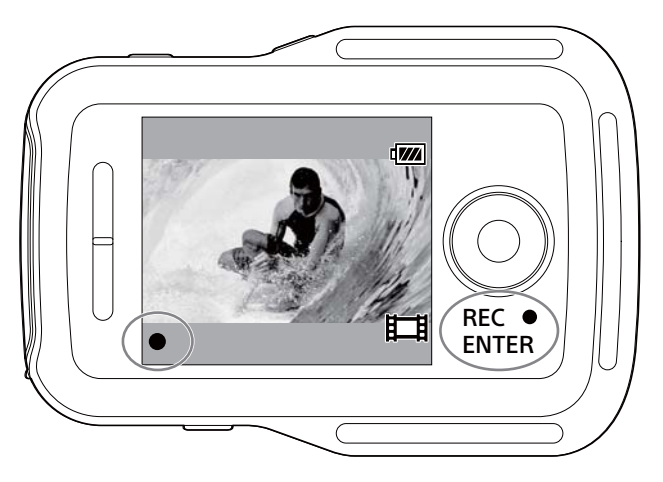

# Indicateurs sur l'écran à l'aide de la touche DISP

Lorsque cet appareil est connecté à un appareil photo en mode Wi-Fi, les indicateurs sur l'écran de cet appareil ci-dessous s'affichent lorsque vous appuyez sur la touche DISP :

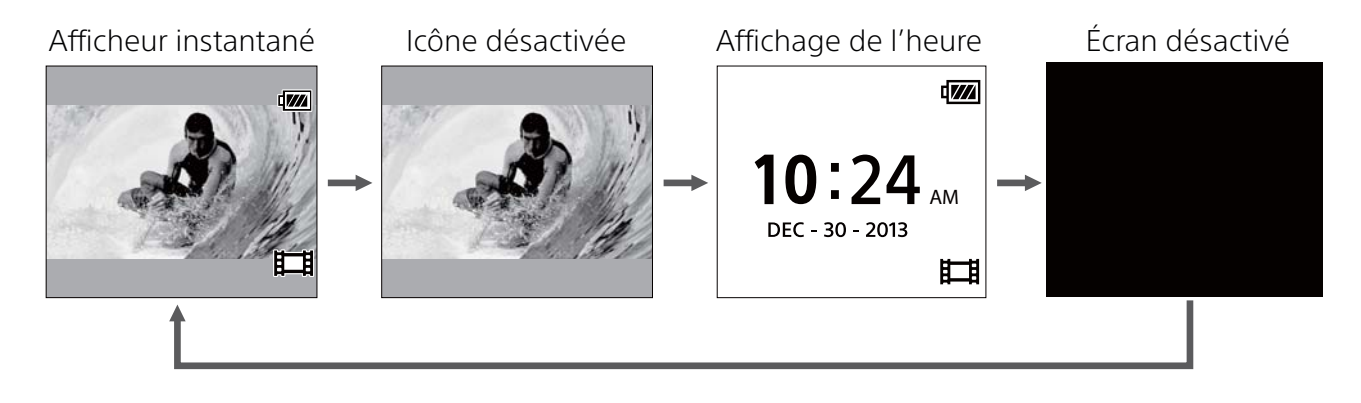

# Réglage de l'appareil photo

### Changement des réglages de l'appareil photo avec le MENU de cet appareil

Vous pouvez changer les réglages de cet appareil en appuyant sur la touche MENU de cet appareil.

Vous pouvez également changer les réglages de l'appareil photo en appuyant sur la touche MENU de cet appareil lorsqu'il est connecté à l'appareil photo en mode Wi-Fi.

### SteadyShot Setting (Réglage SteadyShot)

Vous pouvez configurer le réglage SteadyShot de l'appareil photo en sélectionnant MENU  $\rightarrow \mathcal{O}^*$  Camera Settings (Réglages de l'appareil photo).

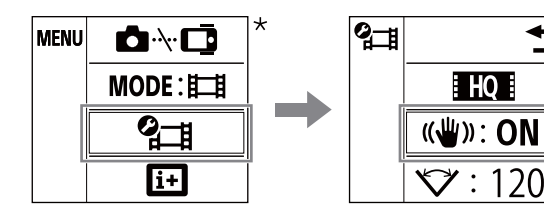

| ON  | SteadyShot activé.    |  |
|-----|-----------------------|--|
| OFF | SteadyShot désactivé. |  |

\* L'icône affichée sur l'écran LCD de cet appareil varie selon le mode d'enregistrement de l'appareil photo connecté.

### • Field Angle Setting (Réglage de l'angle de champ)

Vous pouvez configurer le réglage de l'angle de champ de l'appareil photo en sélectionnant MENU → Ø\* Camera Settings (Réglages de l'appareil photo).

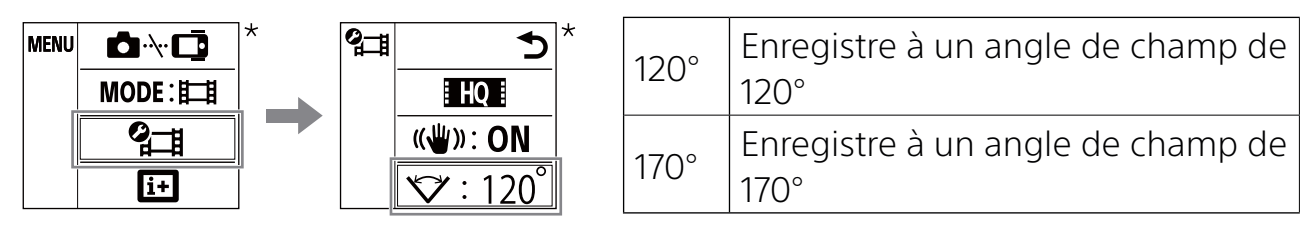

\* L'icône affichée sur l'écran LCD de cet appareil varie selon le mode d'enregistrement de l'appareil photo connecté.

- Lorsque cet appareil n'est pas connecté à un appareil photo en mode Wi-Fi, l'icône des réglages de l'appareil photo ne s'affiche pas sur l'écran LCD de cet appareil.
- Les réglages SteadyShot et de l'angle de champ ne sont disponibles qu'avec les appareils photo compatibles. Reportez-vous également aux informations sur la compatibilité.

# Réglage de l'exposition automatique

Lorsque cet appareil est connecté à un modèle d'appareil photo numérique Sony de la gamme QX ou à un autre appareil photo compatible, le mode d'exposition de l'appareil photo est automatiquement défini sur « in Intelligent Auto ».

### Remarques

- La fonction de réglage de l'exposition automatique n'est pas compatible avec le HDR-AS15/AS30V/AS100V.
- La fonction de réglage de l'exposition automatique n'est disponible qu'avec les appareils photo compatibles. Reportez-vous également aux informations sur la compatibilité.
- Selon le modèle d'appareil photo connecté (doté d'un sélecteur de mode, etc.), le mode d'exposition peut ne pas changer.

### Réglage automatique de la date de l'appareil photo

Lorsque cet appareil est connecté à un modèle d'appareil photo numérique Sony de la gamme QX, le réglage de date de cet appareil s'affiche également dans l'appareil photo.

- La fonction de réglage automatique de la date de l'appareil photo n'est pas compatible avec le HDR-AS15/AS30V/AS100V.
- La fonction de réglage automatique de la date de l'appareil photo n'est disponible qu'avec les appareils photo compatibles. Reportez-vous également aux informations sur la compatibilité.

# Zoom

Selon l'appareil photo connecté, la fonction de zoom est activée pendant l'enregistrement.

Lorsque l'afficheur instantané apparaît sur l'écran LCD de cet appareil ou pendant l'enregistrement d'une vidéo, vous pouvez contrôler le zoom de l'appareil photo en appuyant sur la touche UP/DOWN de cet appareil.

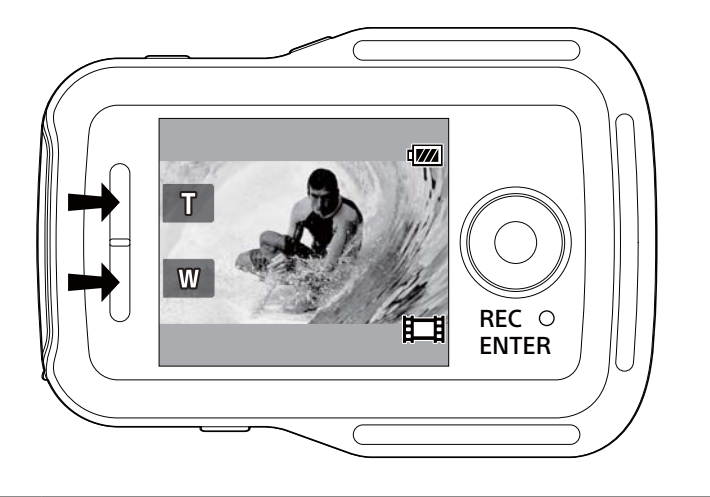

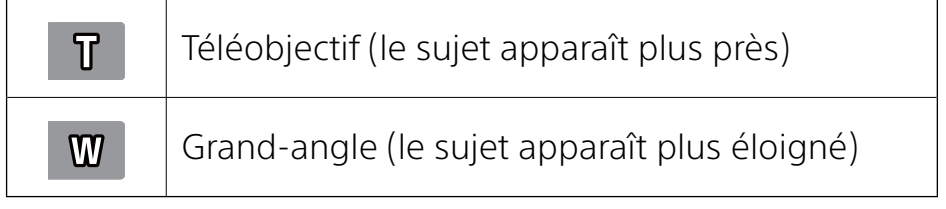

- La fonction de zoom n'est pas compatible avec le HDR-AS15/AS30V/AS100V.
- La fonction de zoom n'est disponible qu'avec les appareils photo compatibles. Reportez-vous également aux informations sur la compatibilité.

# Message d'avertissement

### Témoin d'avertissement de la carte mémoire

Si aucune carte mémoire n'est installée dans l'appareil photo qui est connecté à cet appareil en mode Wi-Fi, 🖏 clignote au coin supérieur gauche de l'écran.

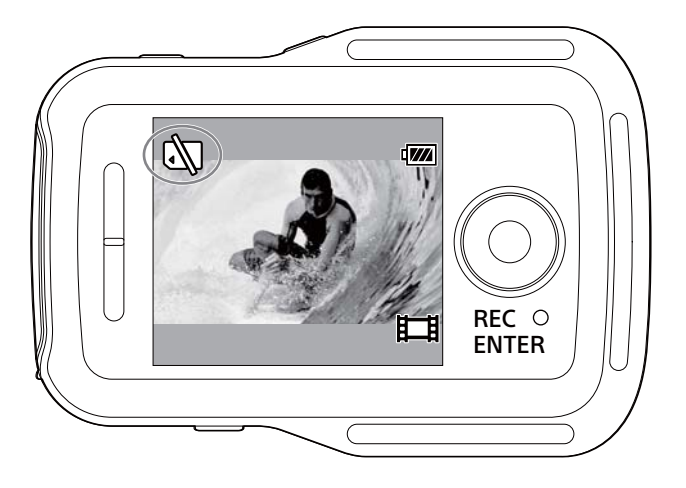

#### Remarque

• Le témoin d'avertissement de la carte mémoire ne s'affiche que si cet appareil est connecté à un appareil photo compatible. Reportez-vous également aux informations sur la compatibilité.

# Contrôle de plusieurs appareils photo

Avec le HDR-AS100V, vous pouvez contrôler simultanément jusqu'à cinq appareils photo avec cet appareil.

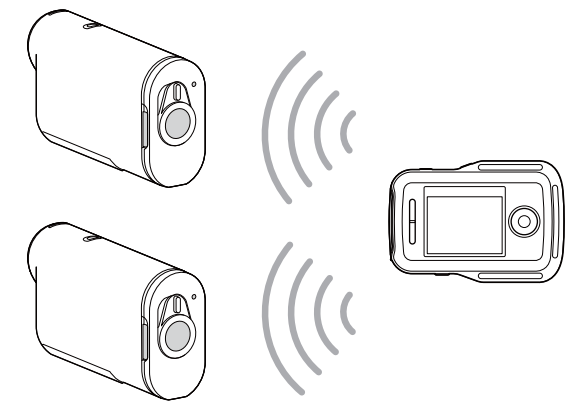

Préparation de cet appareil

Sélectionnez Connection Setting (Réglage de connexion) sous
 Network Settings (Réglages réseau) de l'écran MENU.

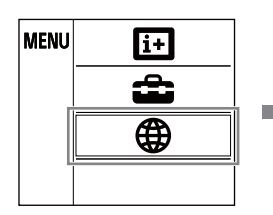

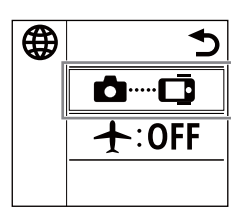

### 2 Sélectionnez 📾 📼 Multi connection (Connexion Multi).

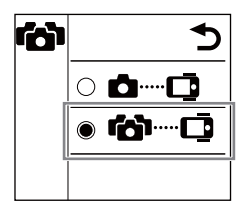

|    | Connexion SINGLE                            |
|----|---------------------------------------------|
| ₲◘ | Contrôle un seul appareil photo avec cet    |
|    | appareil.                                   |
|    | Connexion MULTI                             |
|    | Contrôle plusieurs appareils photo avec cet |
|    | appareil.                                   |

- La fonction de contrôle de plusieurs appareils photo n'est disponible qu'avec les appareils photo compatibles.
- Si l'appareil photo ne prend pas en charge la fonction de contrôle de plusieurs appareils photo, réglez cet appareil sur la connexion SINGLE.
- Pour plus d'informations, reportez-vous au mode d'emploi de l'appareil photo et aux informations sur la compatibilité.

# Mémorisation d'un appareil photo dans cet appareil

1 Sélectionnez n→ c dans l'écran MENU.

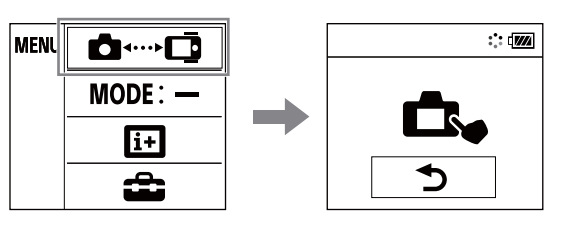

Cet appareil passe en mode d'attente de mémorisation. (Après environ deux minutes, le mode d'attente de mémorisation est annulé.)

2 Sélectionnez [confg] → [Wi-Fi] → [multi] → [NEW] sous [SETUP] de l'appareil photo.

[PREP] clignote sur l'affichage de l'appareil photo, et la préparation de la mémorisation commence.

**3** Lorsque [OK] s'affiche sur l'écran LCD de cet appareil, appuyez sur la touche REC/ENTER de cet appareil pour confirmer la mémorisation.

Une fois la mémorisation terminée, [DONE] s'affiche sur l'écran de l'appareil photo et deux secondes plus tard le mode d'enregistrement est restauré.

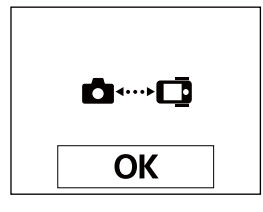

# **4** Recommencez les étapes de 1 à 3 pour enregistrer chaque appareil photo à connecter.

- Pour plus d'informations, reportez-vous au mode d'emploi de l'appareil photo.
- Mémorisez les appareils photo avant l'annulation du mode d'attente de mémorisation de cet appareil.
- Une fois que cinq appareils photo ont été connectés à cet appareil, aucun autre appareil photo ne peut être mémorisé.

# Indicateur sur l'écran LCD de cet appareil

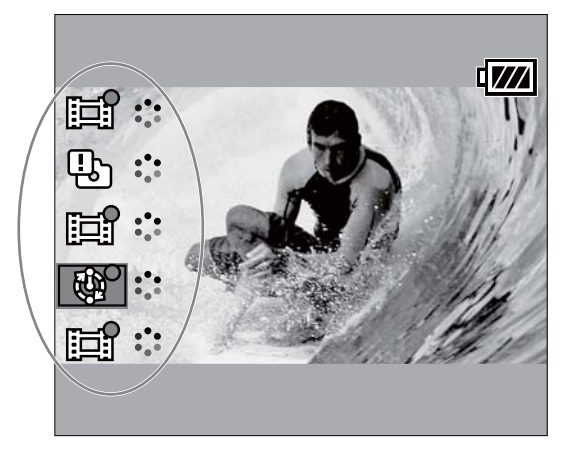

### • Mode d'enregistrement et état de l'appareil photo

Le mode d'enregistrement et l'état de l'appareil photo s'affichent sur l'écran LCD de cet appareil.

| Mode d'enregistrement/État                     | lcône affichée |
|------------------------------------------------|----------------|
| Mode de prise de vue                           | 6              |
| Mode d'enregistrement d'une vidéo              |                |
| Mode d'enregistrement de photos par intervalle |                |
| Connecté                                       | 000            |

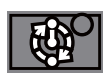

La position du curseur indique l'appareil photo affiché actuellement dans l'afficheur instantané.

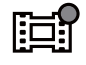

Pendant que l'appareil photo connecté enregistre, 

s'affiche sur l'icône.

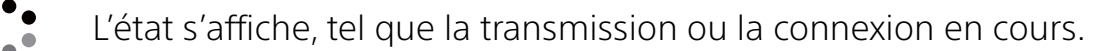

### • Affichage d'erreurs

### Icône d'erreur

Une icône d'erreur s'affiche sur l'écran LCD de cet appareil selon l'état de l'appareil photo connecté.

| lcône<br>d'erreur          | Symptôme                            | Cause                                                                                                    |
|----------------------------|-------------------------------------|----------------------------------------------------------------------------------------------------|
|                            | Erreur de l'appareil photo          | Vérifiez l'appareil photo utilisé.                                                                                                    |
| Erreur de l'appareil photo |                                     | Vérifiez l'appareil photo ou la carte mémoire utilisé.                                                                                   |
|                            | Échec de connexion                  | <ul> <li>Vérifiez l'appareil photo<br/>utilisé.</li> <li>Connexion saturée ou<br/>appareil trop éloigné du<br/>point d'accès.</li> </ul> |
| 2                          | Accès à un appareil<br>incompatible | Cet appareil accède à un<br>appareil incompatible. Vérifiez<br>l'appareil utilisé.                                                       |

#### Code d'erreur

Les codes d'erreur ci-dessous risquent de s'afficher sur l'écran LCD de cet appareil pour fournir des informations sur l'erreur du contrôle de plusieurs appareils photo.

| Code<br>d'erreur | Symptôme                                            | Cause                                                                                                    |
|------------------|-----------------------------------------------------|----------------------------------------------------------------------------------------------------|
| 03-03            | - Échec de connexion                                | <ul> <li>L'appareil photo n'est pas détecté. Vous<br/>devez effectuer quelques opérations sur<br/>l'appareil photo à connecter</li> </ul>                  |
| 03-04            |                                                     | <ul> <li>Connexion saturée ou appareil trop éloigné<br/>du point d'accès.</li> </ul>                                                                       |
| 03-05            | Impossible de<br>se connecter à<br>l'appareil photo | <ul> <li>Cet appareil est déjà connecté au nombre<br/>maximal autorisé d'appareils photo. Vérifiez<br/>le nombre d'appareils photo à connecter.</li> </ul> |

# Connexion de cet appareil à l'appareil photo

Cet appareil se connecte automatiquement aux appareils photo mémorisés lors de sa mise sous tension et celle des appareils photo.

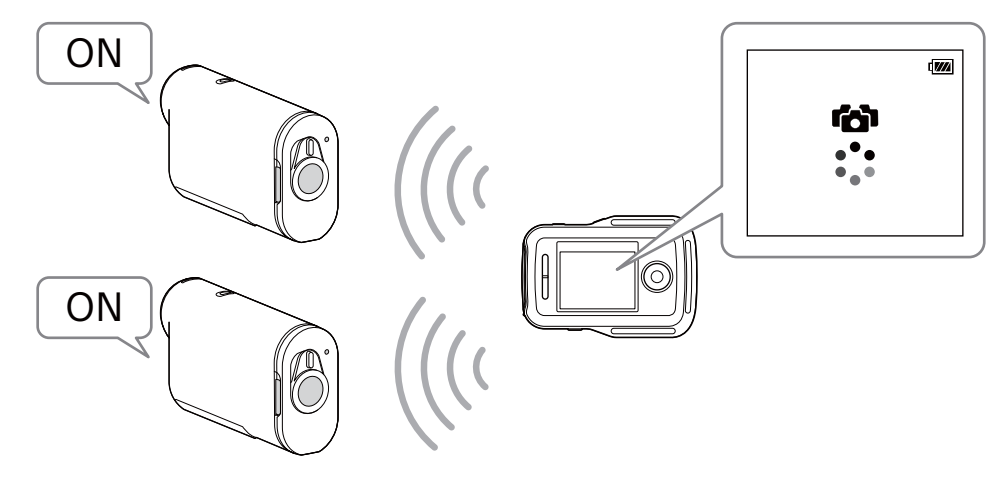

#### Remarques

- Réglez les appareils photo à connecter à cet appareil sur [MULTI]. Pour plus d'informations sur les réglages, reportez-vous au mode d'emploi de chaque appareil photo.
- Le nombre maximal d'appareils photo pouvant être connectés simultanément est de cinq.
- A la mise sous tension de cet appareil, le témoin REC/Wi-Fi s'allume en bleu sur cet appareil.

### Changement de l'afficheur instantané

Vous pouvez appuyer sur les touches UP/DOWN de cet appareil pour déplacer le curseur et changer l'affichage instantané sur l'écran LCD de cet appareil pour afficher l'un des appareils photo connectés.

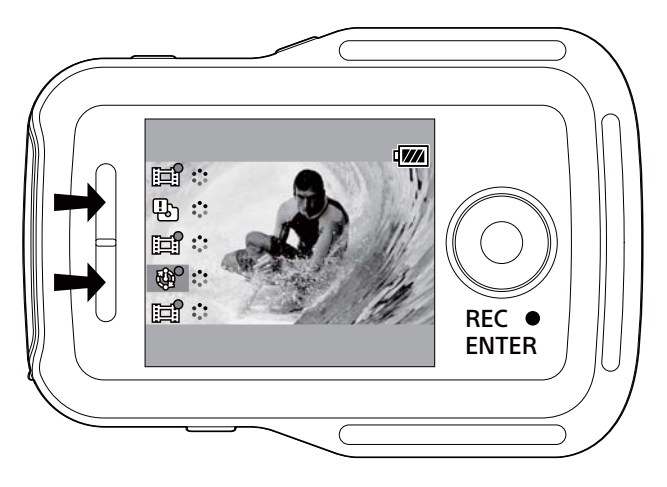

### Enregistrement d'images

Appuyez sur la touche REC/ENTER de cet appareil pour commencer l'enregistrement de vidéos ou la prise de vues sur tous les appareils photo connectés.

Pour arrêter l'enregistrement de vidéos ou de photos par intervalle, appuyez une nouvelle fois sur la touche REC/ENTER de cet appareil.

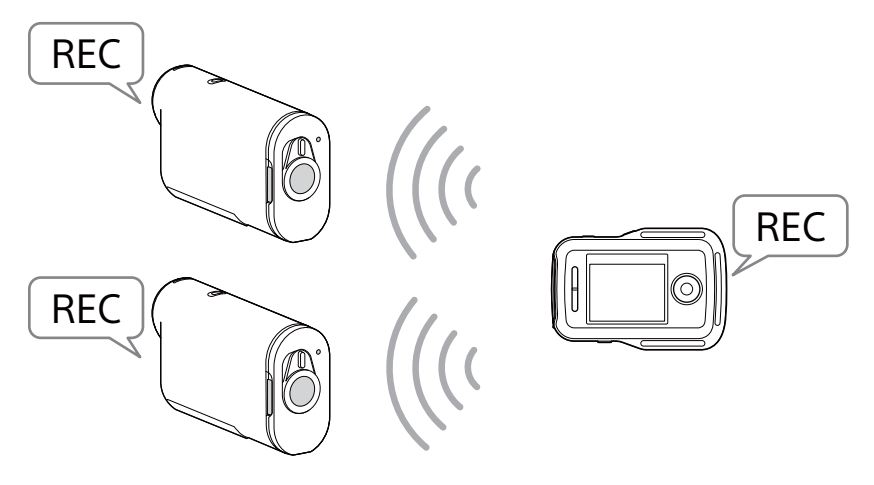

#### Remarques

- La commande de fonctionnement de cet appareil lors du contrôle de plusieurs appareils photo est transmise à tous les appareils photo connectés. Cet appareil photo peut :
  - changer le mode d'enregistrement ;
  - démarrer ou arrêter l'enregistrement d'une vidéo ou de photos par intervalle ;
  - contrôler le déclencheur pour prendre des photos.

D'autres réglages d'appareil photo tels que la qualité d'image, etc., doivent être réalisés sur l'appareil photo.

- Le temps de réaction des appareils photo connectés peut varier selon la situation de chaque appareil photo. Le début de l'enregistrement peut être retardé sur les appareils photo connectés, etc.
- Si le mode d'enregistrement des appareils photo connectés varie, l'enregistrement est réalisé selon le mode d'enregistrement de chaque appareil photo.
- Si un ou plusieurs appareils photo enregistrent, le témoin REC/Wi-Fi s'allume en rouge sur cet appareil.

La commande d'arrêt de l'enregistrement est envoyée à tous les appareils photo connectés en appuyant maintenant sur la touche REC/ENTER de cet appareil.

# Réinitialisation des Network settings (Réglages réseau)

Suivez les étapes ci-dessous pour réinitialiser les Network settings (Réglages réseau) en connexion MULTI.

 Sélectionnez 奈 ➡ Resetting the Network Settings (Réinitialisation des réglages réseau) sous ⊕ Network Settings (Réglages réseau) de l'écran MENU.

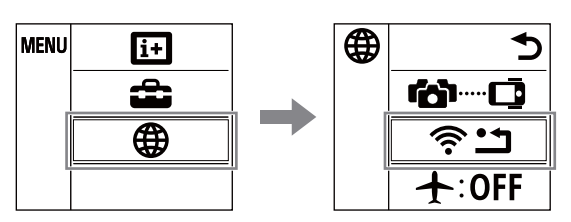

2 Sélectionnez OK puis appuyez sur la touche REC/ENTER de cet appareil.

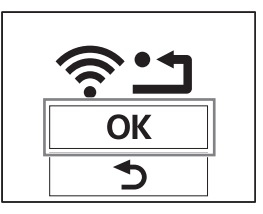